## PROCEDURA PER L'ATTIVAZIONE DELLA DIGITALIZZAZIONE SU PC WINDOWS

Andare sul pulsante START -> Tutti i programmi e cercare il programma Samsung Easy Printer Manager, di seguito sono descritti i passaggi per l'abilitazione alla scansione sulle fotocopiatrici Samsung in dotazione all'Azienda.

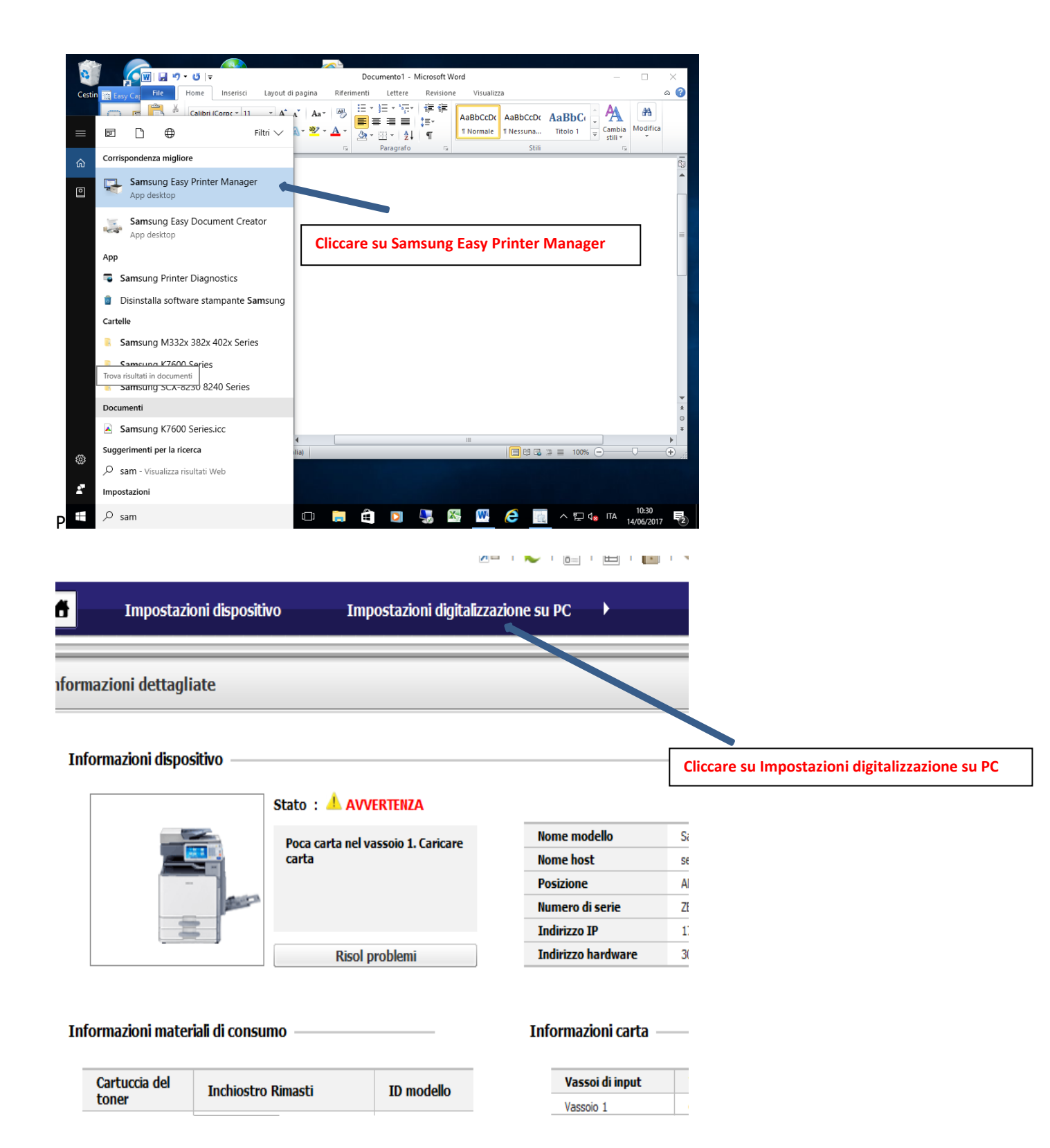

| 👆 Samsung Easy Printer Manager                                                             |                               |                              | – 🗆 X                                 |
|--------------------------------------------------------------------------------------------|-------------------------------|------------------------------|---------------------------------------|
| Samsung Easy                                                                               |                               |                              | 2   🔚   🗐   🖗                         |
| Printer Manager 🔒 🖬                                                                        | mpostazioni dispositivo       | Impostazioni digitalizzazion | e su PC                               |
| Elenco stampanti 🚺 one su PC                                                               |                               | Stato dello                  | scanner : Pronto per digitalizzazione |
| Aggiungi Cancella 🗐 🗐 p                                                                    |                               |                              |                                       |
| Samsung SCX-8230 8240 Seri<br>IP:172.18.4.225                                              | zazione da dispositivo 🔘 Disa | ttiva ID digitalizzazione :  | Modifica                              |
| Base<br><br>Orientamoriginale:                                                             | ento Immagini ver             | t T                          | ^                                     |
| 1)Cliccare qui per abilitare                                                               | Normale                       | •                            |                                       |
| il PC alle scannerizzazioni<br>Impostazioni file                                           |                               |                              |                                       |
| Salva in:                                                                                  | C:\Users\tore\Deskt           | op\SCANNER                   |                                       |
| Formato                                                                                    | file: PDF multipagir          | a 🔹 2)Clicca                 | ire qui, per                          |
| <                                                                                          | CR: English                   | selezior                     | are la cartella di 🗸 🗸                |
| Collegamenti rapidi 3)Cliccare qui: per                                                    |                               |                              |                                       |
| A B B B B B B B B B B B B B B B B B B B                                                    |                               |                              |                                       |
| Riquadro applicazioni Gestione                                                             |                               |                              |                                       |
| Tordine materiali 🧑 Stampante Samsung                                                      |                               |                              |                                       |
| 10:52<br>स 🖸 Scrivi qui per eseguire la ricerca 🖳 🗔 📄 🛱 💟 🎭 🌠 🕂 🧭 🧮 📻 🦳 л 🖫 🕼 11/06/2017 👼 |                               |                              |                                       |